# **Boletim Técnico**

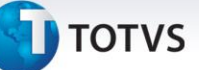

# Inclusão dos Índices EX5 e EX6 na Integração

| Produto  | : | Microsiga Protheus, Easy Export Control, Versão 11 |                    |   |          |
|----------|---|----------------------------------------------------|--------------------|---|----------|
| Chamado  | : | TIDNEE                                             | Data da publicação | : | 13/01/14 |
| País(es) | : | Todos                                              | Banco(s) de Dados  | : | Todos    |

# Importante

Esta melhoria depende de execução do *update* de base **UETIDNEE**, conforme **Procedimentos para Implementação**.

Foi efetuado um ajuste na rotina **Integração (EICIN100)**, na opção **Tabela de Preço** para que os dados sejam integrados corretamente por meio do TXT, sem apresentar a mensagem **Erro de Índice da EX6 não encontrado**. Com isso, foi necessária a inclusão de índices nas tabelas **EX5 – Produtos x Países** e **EX6 – Produtos x Países x Clientes**.

# Procedimento para Implementação

Aplicar a atualização dos programas AVGERAL.PRW, AVUPDATE01.PRW, AVOBJECT.PRW, UETIDNEE.PRW, EECIN100.PRW e ECCAF200.PRW.

Para que as alterações sejam efetuadas, é necessário executar a função U\_UETIDNEE.

# Importante

Antes de executar o compatibilizador UETIDNEE é imprescindível:

- a) Realizar o *backup* da base de dados do produto que será executado o compatibilizador (\PROTHEUS11\_DATA\DATA) e dos dicionários de dados SXs (\PROTHEUS11\_DATA\SYSTEM).
- b) Os diretórios acima mencionados correspondem à **instalação padrão** do Protheus, portanto, devem ser alterados conforme o produto instalado na empresa.
- c) Essa rotina deve ser executada em **modo exclusivo**, ou seja, nenhum usuário deve estar utilizando o sistema.
- d) Se os dicionários de dados possuírem índices personalizados (criados pelo usuário), antes de executar o compatibilizador, certifique-se de que estão identificados pelo *nickname*. Caso o compatibilizador necessite criar índices, irá adicioná-los a partir da ordem original instalada pelo Protheus, o que poderá sobrescrever índices personalizados, caso não estejam identificados pelo *nickname*.
- e) O compatibilizador deve ser executado com a Integridade Referencial desativada\*.

0

0

# **Boletim Técnico**

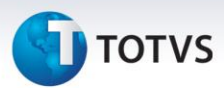

# 📣 Atenção

O procedimento a seguir deve ser realizado por um profissional qualificado como Administrador de Banco de Dados (DBA) ou equivalente!

<u>A ativação indevida da Integridade Referencial pode alterar drasticamente o relacionamento entre</u> <u>tabelas no banco de dados. Portanto, antes de utilizá-la, observe atentamente os procedimentos a</u> <u>seguir:</u>

- No Configurador (SIGACFG), veja se a empresa utiliza Integridade Referencial, selecionando a opção Integridade/Verificação (APCFG60A).
- ii. Se não há Integridade Referencial ativa, são relacionadas em uma nova janela todas as empresas e filiais cadastradas para o sistema e nenhuma delas estará selecionada. Neste caso,
  E SOMENTE NESTE, não é necessário qualquer outro procedimento de ativação ou desativação de integridade, basta finalizar a verificação e aplicar normalmente o compatibilizador, conforme instruções.
- iii. <u>Se</u> há Integridade Referencial ativa em todas as empresas e filiais, é exibida uma mensagem na janela Verificação de relacionamento entre tabelas. Confirme a mensagem para que a verificação seja concluída, <u>ou</u>;
- iv. <u>Se</u> há Integridade Referencial ativa em uma ou mais empresas, que não na sua totalidade, são relacionadas em uma nova janela todas as empresas e filiais cadastradas para o sistema e, somente, a(s) que possui(em) integridade está(arão) selecionada(s). Anote qual(is) empresa(s) e/ou filial(is) possui(em) a integridade ativada e reserve esta anotação para posterior consulta na reativação (ou ainda, contate nosso Help Desk Framework para informações quanto a um arquivo que contém essa informação).
- v. Nestes casos descritos nos itens "iii" ou "iv", E SOMENTE NESTES CASOS, é necessário desativar tal integridade, selecionando a opção Integridade/ Desativar (APCFG60D).
- vi. Quando desativada a Integridade Referencial, execute o compatibilizador, conforme instruções.
- vii. Aplicado o compatibilizador, a Integridade Referencial deve ser reativada, **SE E SOMENTE SE tiver sido desativada**, através da opção **Integridade/Ativar (APCFG60)**. Para isso, tenha em mãos as informações da(s) empresa(s) e/ou filial(is) que possuía(m) ativação da integridade, selecione-a(s) novamente e confirme a ativação.

### Contate o Help Desk Framework EM CASO DE DÚVIDAS!

1. Em Microsiga Protheus TOTVS Smart Client, digite U\_UETIDNEE no campo Programa Inicial.

# Importante

Para a correta atualização do dicionário de dados, certifique-se que a data do compatibilizador seja igual ou superior a **16/12/2013**.

2. Clique em **OK** para continuar.

# **Boletim Técnico**

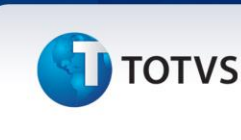

- 3. Após a confirmação é exibida uma tela para a seleção da empresa em que o dicionário de dados será modificado.
- 4. Ao confirmar é exibida uma mensagem de advertência sobre o *backup* e a necessidade de sua execução em **modo exclusivo**.
- 5. Clique em **Processar** para iniciar o processamento. O primeiro passo da execução é a preparação dos arquivos.

É apresentada uma mensagem explicativa na tela.

- 6. Em seguida, é exibida a janela **Atualização concluída** com o histórico (*log*) de todas as atualizações processadas. Nesse *log* de atualização são apresentados somente os campos atualizados pelo programa. O compatibilizador cria os campos que ainda não existem no dicionário de dados.
- 7. Clique em **Gravar** para salvar o histórico (*log*) apresentado.
- 8. Clique em **OK** para encerrar o processamento.

### Atualizações do compatibilizador

### 1. Criação de Índices no arquivo SIX – Índices:

| Índice       | EX5                                                           |
|--------------|---------------------------------------------------------------|
| Ordem        | 2                                                             |
| Chave        | EX5_FILIAL+EX5_COD_I+EX5_PAIS+DTOS(EX5_DTFIM)+DTOS(EX5_DTINI) |
| Descrição    | Filial+Produto+Pais+Data Fim+Data Ini                         |
| Proprietário | S                                                             |

| Índice       | EX6                                                                                     |
|--------------|-----------------------------------------------------------------------------------------|
| Ordem        | 3                                                                                       |
| Chave        | EX6_FILIAL+EX6_COD_I+EX6_PAIS+EX6_CLIENT+EX6_CLLOJA+DTOS(EX6_D<br>TFIM)+DTOS(EX6_DTINI) |
| Descrição    | Cod.Item + Cod.Pais + Cod.Cliente + Cod.Loja + Data Inicio + Data Fim                   |
| Proprietário | S                                                                                       |

### Procedimentos para Utilização

### **Pré-Requisitos**

• Possuir um arquivo TXT para Integração Tabela de Preços.

# Este documento é de propriedade da TOTVS. Todos os direitos reservados. ©

# **Boletim Técnico**

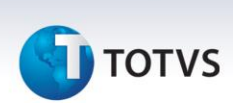

### Sequência 001:

- 1. No Easy Export Control (SIGAEIC) acesse Miscelânea / Integração (EECIN100).
- 2. Selecione a opção Tabela de Preços e clique em Ok.
- 3. Clique em **Parâmetros**, configure o arquivo de entrada e clique em **Ok**.
- 4. Clique em Prévia.
- 5. Veja que o arquivo foi aceito.
- 6. Clique em Integra.
- 7. Veja que o arquivo foi integrado com sucesso.

### Sequência 002

- 1. No Easy Export Control (SIGAEIC) acesse Atualizações / Tabela de Preço / Tabela de Preço (EECTP200).
- 2. Veja que a tabela foi integrada com sucesso.

# Informações Técnicas

| Tabelas Utilizadas    | EX5 – Produtos x Países<br>EX6 – Produtos x Países x Clientes |
|-----------------------|---------------------------------------------------------------|
| Funções Envolvidas    | EECIN100 – Integração<br>EECTP200 – Tabela de Preço           |
| Sistemas Operacionais | Windows/Linux                                                 |